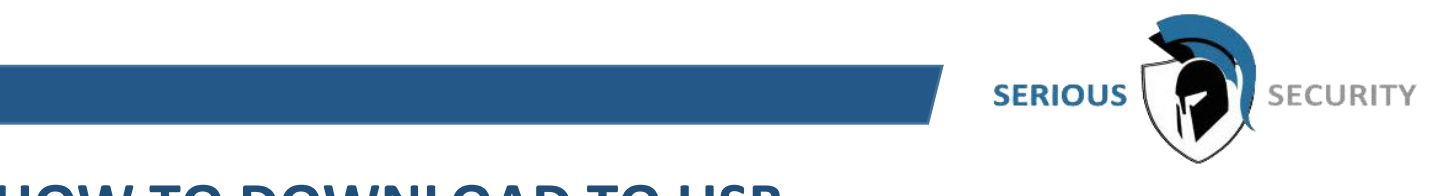

## HOW TO DOWNLOAD TO USB

Plug in a USB flash drive into one of the USB ports of the recorder

A pop up will show  $\rightarrow$  Select "File Back up"

Select "Browse"  $\rightarrow$  Select folder to choose where to save the files in

| 🗘 BACKUP |             |                       |                               |          |             |              |       |  |  | LNE    | 1 0- II |
|----------|-------------|-----------------------|-------------------------------|----------|-------------|--------------|-------|--|--|--------|---------|
| > BACKUP |             | me sdb1(USBUSE        | i) - Forma                    | 6.34 G   | 68/7.35 GB( | (Free/Total) |       |  |  |        |         |
|          | Path Browse |                       |                               |          |             |              |       |  |  |        |         |
|          | Res Brow    |                       |                               |          |             |              |       |  |  |        |         |
|          |             |                       |                               |          |             |              |       |  |  |        |         |
|          |             | Device Name sdb1(U    | <b>SB USB)</b> = 6.34 GB/7.35 |          |             | Refresh      | Forma |  |  |        |         |
|          |             |                       |                               |          |             |              |       |  |  | Search | Clear   |
|          |             |                       |                               |          |             |              |       |  |  |        |         |
|          |             | Address               |                               |          |             |              |       |  |  |        |         |
|          |             | Name                  |                               | Size     | Туре        | Delete       | Play  |  |  |        |         |
|          |             | System Volume         |                               |          |             |              |       |  |  |        |         |
|          |             | DH_XVR5x16-X_         |                               |          |             |              |       |  |  |        |         |
|          |             | DH_XVR7x16-X_         |                               |          |             |              |       |  |  |        |         |
|          |             | New folder            |                               |          |             |              |       |  |  |        |         |
|          |             | Tested product        |                               |          |             |              |       |  |  |        |         |
|          |             | FOUND.000             |                               |          |             |              |       |  |  |        |         |
|          |             | Outlook Files         |                               |          |             |              |       |  |  |        |         |
|          |             | printf_20180611       |                               |          |             |              |       |  |  |        |         |
|          |             |                       |                               |          |             |              |       |  |  |        |         |
|          |             | ■ printf_2018061.     | 2104638.txt                   | 448.1 KB |             |              |       |  |  |        |         |
|          |             |                       |                               |          |             |              |       |  |  |        |         |
|          | Nev         | v Folder              |                               |          |             | OK           | Back  |  |  |        |         |
|          |             |                       |                               |          |             |              |       |  |  |        |         |
|          | 0.00 KB(Sp  | 0.00 KB(Space Needed) |                               |          |             |              |       |  |  |        | Backup  |
|          |             |                       |                               |          |             |              |       |  |  |        |         |
|          |             |                       |                               |          |             |              |       |  |  |        |         |
|          |             |                       |                               |          |             |              |       |  |  |        |         |
|          |             |                       |                               |          |             |              |       |  |  |        |         |

Select the **Record Channel** you like to search. You can only search 1 channel at a time.

| 🗘 ВАСКИР |               |                                                      |                                             |                                                  |                           |              |
|----------|---------------|------------------------------------------------------|---------------------------------------------|--------------------------------------------------|---------------------------|--------------|
| → BACKUP |               | sdb1(USB USB)<br>save/<br>7<br>2018 -07 -06 0<br>DAV | Format     Browse     Type 0:00:00 End Time | 6.34 GB/7.35 GB(Free<br>All<br>2018 - 07 - 06 11 | e/Total)<br>•<br>:09 : 30 | Search Clear |
|          | 0 Cha         | innel Type                                           | Start Time                                  | End Time                                         | Size(KB)                  |              |
|          | 0.00 KB(Space | Needed)                                              |                                             |                                                  |                           | Backup       |

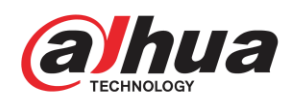

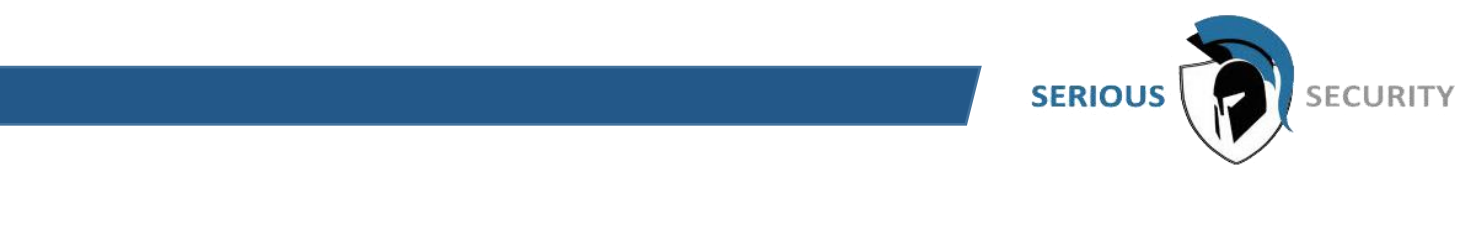

Set the start and end time for searching. Then click **Search**. All recorded files that meets your search criteria will shown on the list

| 🗘 ВАСКИР |                |                                               |                                                                                             |                                                       |                    |              |
|----------|----------------|-----------------------------------------------|---------------------------------------------------------------------------------------------|-------------------------------------------------------|--------------------|--------------|
| > BACKUP |                | sdb1(USB USB)<br>save/<br>7<br>2018 -07 -06 0 | <ul> <li>Format</li> <li>Browse</li> <li>Type</li> <li>0:00:00</li> <li>End Time</li> </ul> | 6.34 GB/7.35 GB(Free/To<br>All<br>2018 -07 -06 11 :09 | otal)<br>*<br>: 30 |              |
|          | File Format    | DAV<br>nnel Type                              | -<br>Start Time                                                                             | End Time                                              | Size(KB)           | Search Clear |
|          |                |                                               |                                                                                             |                                                       |                    |              |
|          |                |                                               |                                                                                             |                                                       |                    |              |
|          |                |                                               |                                                                                             |                                                       |                    |              |
|          |                |                                               |                                                                                             |                                                       |                    |              |
|          |                |                                               |                                                                                             |                                                       |                    |              |
|          |                |                                               |                                                                                             |                                                       |                    |              |
|          | 84.21 MB(Space | e Needed)                                     |                                                                                             |                                                       |                    | Backup       |
|          |                |                                               |                                                                                             |                                                       |                    |              |
|          |                |                                               |                                                                                             |                                                       |                    |              |

Select the files, and click **Backup**.

| 🗘 BACKUP |                |                             |           |        |                          |          | LME 1 9+ 11  |
|----------|----------------|-----------------------------|-----------|--------|--------------------------|----------|--------------|
| > BACKUP |                | sdb1(USB USB)               |           | Format | 6.34 GB/7.35 GB(Free/To  | tal)     |              |
|          |                | save/                       |           | Browse |                          |          |              |
|          | Record CH      | 7                           |           |        | All                      |          |              |
|          |                | 2018 - 07 - 06 00 : 00 : 00 |           |        | 2018 - 07 - 06 11 : 09 : | 30       |              |
|          |                | DAV                         |           |        |                          |          | Search Clear |
|          | 1 	imes Chan   | nel Type                    | Start Tim | ie .   | End Time                 | Size(KB) |              |
|          |                |                             |           |        |                          |          |              |
|          |                |                             |           |        |                          |          |              |
|          | 84.21 MB(Space | Needed)                     |           |        |                          |          | Backup       |

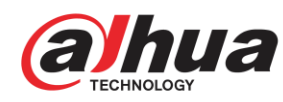

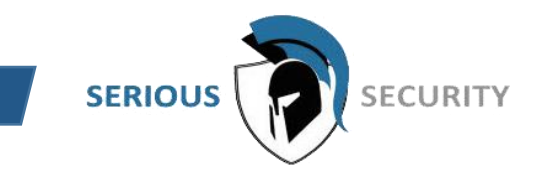

The downloading process starts – note the progress bar at the bottom for the time remaining

| 🗘 ВАСКИР |                                                |                                               |                                                                                   |                                                             |                          | LNE 4 9-11                    |
|----------|------------------------------------------------|-----------------------------------------------|-----------------------------------------------------------------------------------|-------------------------------------------------------------|--------------------------|-------------------------------|
| BACKUP   | Device Name<br>Path<br>Record CH<br>Start Time | sdb1(US8 US8)<br>save/<br>7<br>2018 - 07 - 06 | <ul> <li>For</li> <li>Bro</li> <li>Type</li> <li>200:00</li> <li>End T</li> </ul> | mat 6.34 GB/7.35 GB(Free<br>wse<br>All<br>2018 -07 -06 11 : | e/Total)<br>-<br>09 : 30 |                               |
|          |                                                | DAV                                           |                                                                                   |                                                             |                          | Search Clear                  |
|          | 1                                              | nnel Type<br>R                                | Start Time<br>18-07-06 08:01:4                                                    | End Time<br>0 18-07-06 08:04:23                             | Size(KB)<br>84450        |                               |
|          | 84.21 MB(Space                                 | e Needed)                                     |                                                                                   |                                                             | Ren                      | Stop<br>naining Time 00:01:26 |

Once finished, the folder information will pop up, then click **OK** and you can unplug the USB

| 🗘 ВАСКИР |                        |               |               |        |           |             |             |      |  | LME    | A 0.0 |
|----------|------------------------|---------------|---------------|--------|-----------|-------------|-------------|------|--|--------|-------|
| • BACKUP |                        | sdb1(USB US   | iB) -         | Format | 6.34 G    | B/7.35 GB(F | Free/Total) |      |  |        |       |
|          |                        | save/         |               | Browse |           |             |             |      |  |        |       |
|          | Rei Browse             |               |               |        |           |             |             |      |  |        |       |
|          |                        |               | sdb1(USB USB) |        | - Refresh |             |             |      |  |        |       |
|          |                        |               | 7.35 GB       |        |           |             |             |      |  | Search | Clear |
|          |                        |               | 6.26 G8       |        |           |             |             |      |  |        |       |
|          |                        |               | /save/        |        |           |             |             |      |  |        |       |
|          |                        | Name          |               |        |           | Type        | Delete      | Play |  |        |       |
|          |                        | SmartPlayer.e | we.           |        | E71 MB    |             |             |      |  |        |       |
|          |                        |               |               |        | 2.50 MB   |             |             |      |  |        |       |
|          |                        |               |               |        |           |             |             |      |  |        |       |
|          |                        |               |               |        |           |             |             |      |  |        |       |
|          |                        |               |               |        |           |             |             |      |  |        |       |
|          | New                    | Folder        |               |        |           |             | ОК          | Back |  |        |       |
|          | 84.21 MB(Space Needed) |               |               |        |           |             |             |      |  | Backup |       |
|          |                        |               |               |        |           |             |             |      |  |        |       |
|          |                        |               |               |        |           |             |             |      |  |        |       |

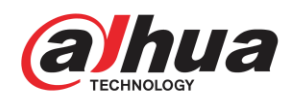